## 手机开户流程

前海期货官网 http://www.qhfco.net/——客户服务——我要开户——网上开户——扫描二维 码下载期货开户云 APP

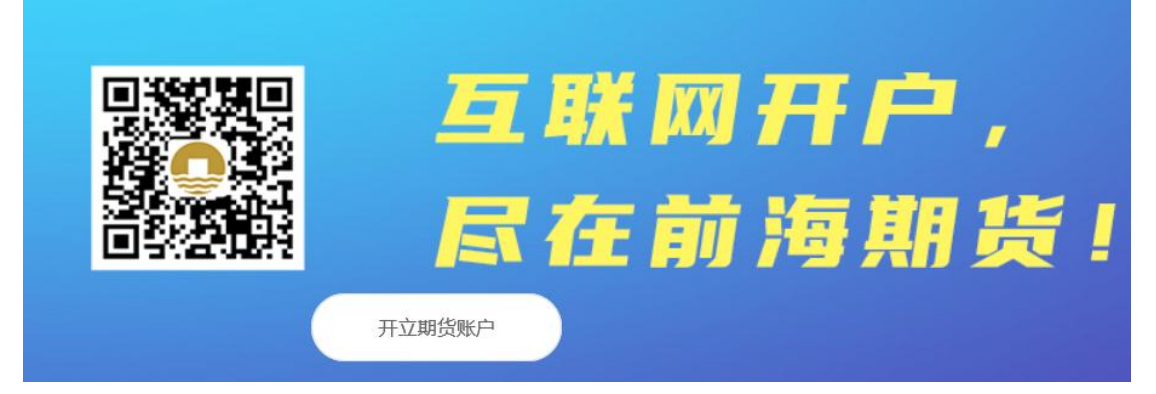

一、期货公司编号输入前海期货编号"0090"

| 200    |        |
|--------|--------|
|        | 选择期货公司 |
| 1.请输入期 | 货公司编号  |
| 0090   |        |
| 2.扫描二维 | 吗<br>「 |
|        | 业务办理   |
|        |        |
|        |        |
|        |        |
|        |        |
|        |        |

二、进到业务选择界面,选择开立期货账户

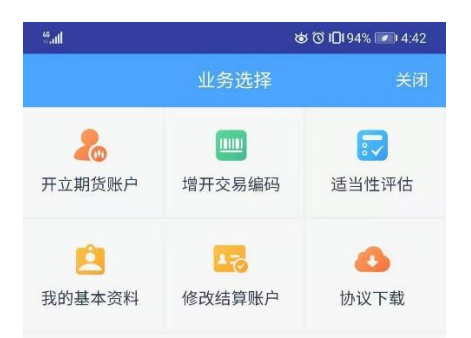

## 四、输入身份证号码以及验证码,点击下一步;

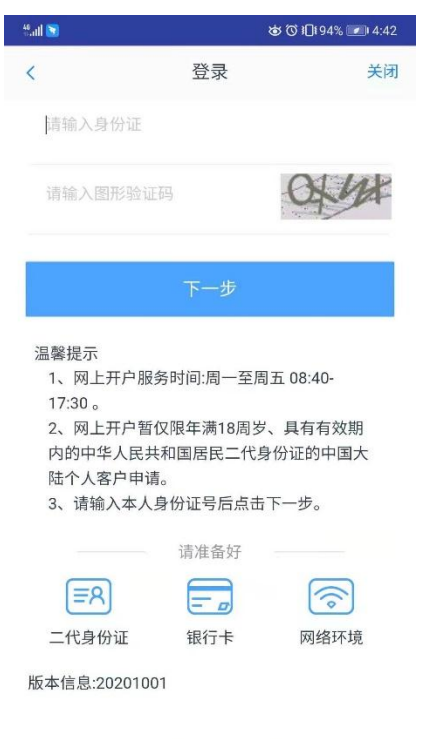

服务热线:400-6869-368

五、输入手机号码、验证码,点击获取短信验证码后输入验证码,点击马上开户;

| ₩.111 💽                                                                                                    | ぁで)∎193% 💌 4:43        |
|----------------------------------------------------------------------------------------------------|------------------------|
| < 开立期                                                                                                    | 货账户 关闭                 |
| 请输入手机号                                                                                                    |                        |
| 请输入图形验证码                                                                                                    | ARU                    |
| 请输入验证码                                                                                                    | 短信验证码                  |
| 马上                                                                                                    | 开户                     |
| 温馨提示<br>1、您目前尚未办理过业<br>注册登录。                                                                                                    | 务,请输入手机号进行             |
| 00                                                                                                    | $\checkmark$           |
| $\begin{bmatrix} 1 \\ \mathbf{Q} \end{bmatrix} \begin{bmatrix} 2 \\ \mathbf{W} \end{bmatrix} \begin{bmatrix} 3 \\ \mathbf{E} \end{bmatrix} \begin{bmatrix} 4 \\ \mathbf{R} \end{bmatrix} \begin{bmatrix} 5 \\ \mathbf{T} \end{bmatrix}$ | <sup>6</sup> Υ U I O P |
| A S D F C                                                                                                    | B H J K L              |
|                                                                                                    | A B N M ∞              |
| ?123 中读 !,                                                                                                    | ? ② 前往                 |

六、依次上传身份证正面、反面以及个人签名照后,勾选左侧"我已阅读并同意《个人数字 证书申请责任书》",点击下一步;

| "II <b>% </b> |                    | ୪ ୮୦ ୫୦୩ ୮୦ | 0 4:52         |
|---------------|--------------------|-------------|----------------|
|               | 上传身份证照片            | ÷           | 关闭             |
| 1.资料报审        | > 2.签署协议           | > 3.申请提     | 交              |
|               | 身份证正面上传            |             |                |
|               | 身份证反面上传            |             |                |
|               | <b>十</b><br>个人签名上传 |             |                |
| ○ 我已阅读并       | 并同意《个人数字 <b>证</b>  | 王书申请责任书     | <del>š</del> 》 |
|               | 下一步                |             |                |
|               |                    |             |                |

七、银行卡信息,点击添加银行卡,进行下一步;

| 银行卡信息         关闭           1.资料报車         > 2.签署协议 > 3.申请提交             工業加銀行卡             下一步 | : 银行卡信息 关闭<br>1.资料报审 → 2.签署协议 → 3.申请提交        | 8] |
|------------------------------------------------------------------------------------------------|-----------------------------------------------|----|
| <ol> <li>3.費損援申 &gt; 2.签署协议 &gt; 3.申请提交</li> <li>議論報行卡</li> </ol>                              | 1.资料报审 > 2.签署协议 > 3.申请提交<br>→ 3.申请提交<br>添加银行卡 |    |
| <b>承</b> 加银行卡<br>下一步                                                                           | 添加银行卡                                         |    |
| ()<br>添加银行キ<br>下一步                                                                             | 添加银行卡                                         |    |
| 添加银行卡下一步                                                                                       | 添加银行卡                                         |    |
| 下一步                                                                                            |                                               |    |
| 下一步                                                                                            |                                               |    |
| 下一步                                                                                            |                                               |    |
|                                                                                                | 下一步                                           |    |
|                                                                                                |                                               |    |
|                                                                                                |                                               |    |
|                                                                                                |                                               |    |
|                                                                                                |                                               |    |
|                                                                                                |                                               |    |
|                                                                                                |                                               |    |
|                                                                                                |                                               |    |
|                                                                                                |                                               |    |

八、基本信息资料,勾选后,点击下一步;

| 0.1111 | å ば 1 <b>□</b> 189% <b></b> 14:58 |
|--------|-----------------------------------|
| <      | 基本信息资料 关闭                         |
| 1.     | 资料报审 > 2.签署协议 > 3.申请提交            |
| 您的     | 的税收居民身份为:                         |
|        | 仅为中国税收居民                          |
|        | 仅为非居民                             |
|        | 既是中国税收居民又是其他国家(地区)税收居民            |
| * 您的   | 的政要人物关系为:                         |
|        | 外国政要                              |
|        | 外国政要家庭成员                          |
|        | 与外国政要关系密切                         |
|        | 国际组织的高级管理人员                       |
|        | 无关系                               |
| * 您的   | 的投资期限为:                           |
|        | 0年-1年                             |
|        | 1年-5年                             |
|        | 5年以上                              |
| * 您的   | 的期望收益为:                           |
|        | 稳健                                |
|        | 成长                                |
|        | 激进                                |
|        | 不存在存在                             |
| * 您的   | 的账户交易实际受益人为:                      |
|        | 本人                                |
|        | 其他                                |
| * 您た   | 县投资的品种为:                          |
|        | - 州贞、 州仪<br>密管产品                  |
|        | 其他                                |
| * 您見   | 是否有来源以下机构不良诚信记录:                  |
|        | 中国人民银行征信中心                        |
|        | 最高人民法院失信被执行人名单                    |
|        | 工商行政管理机构                          |
|        | 税务管理机构                            |
|        | 监管机制、自律组织                         |
|        | 投资者在期货经营机构从事投资活动时产生的违             |
|        | 约行为记录                             |
|        |                                   |
|        | 过度维权等不当行为信息                       |
|        | 过度维权等不当行为信息<br>其他组织               |

九、基本信息资料,完善后,点击下一步;

| 5.d %   | 4          | Ծ (Q189% IND 5:00 |
|---------|------------|-------------------|
| <       | 基本信息资料     | 关闭                |
| 1.资料报审  | ▶ 2.签署协议 > | 3.申请提交            |
| 身份信息    |            |                   |
| * 姓名    |            |                   |
| *身份证号   | 11         | 615               |
| *身份证地址  | r.         | :226号             |
| *身份证有效期 |            |                   |
| 201     | -04        | 长期                |
| 联系地址    |            |                   |
| ★ 联系地址省 |            | 北京市               |
| ★ 联系地址市 |            | 东城区               |
| * 联系地址  |            | 111号              |
| * 邮政编码  |            | 100000            |
| 开户营业部   |            |                   |
| * 请选择省  |            |                   |
| * 请选择市  |            |                   |
| * 营业部类别 | **         | Ŷβ                |
| * 开户营业部 | 前海         | 司                 |
| 其他信息    |            |                   |
| * 联系电话  |            |                   |
| 联系手机    |            |                   |
| 电子邮箱    |            |                   |
| • 职业    |            |                   |
| ★ 学历    |            |                   |
|         |            |                   |
|         | 下一步        |                   |

十、投资者适当性分类,点击普通投资者,专业投资者须临柜开户;

| <ul> <li>&lt; 股资者巡出性分类 笑用</li> <li>1. 原料服用 → 2. 生育协议 → 3. 电诱理交</li> <li>股资者类型选择</li> <li>● 业投票者</li> <li>● 业投票者</li> <li>● 生投票者</li> <li>● 生投票者</li> <li>● 生投票者</li> <li>● 生投票者</li> <li>● 生投票者</li> <li>● 生投票者</li> <li>● 生投票者</li> <li>● 生投票者</li> <li>● 生投票者</li> <li>● 生投票者</li> <li>● 生投票者</li> <li>● 生投票者</li> <li>● 生投票者</li> <li>● 生投票者</li> <li>● 生投票者</li> <li>● 生投票者</li> <li>● 生貨票</li> <li>● 生貨票</li> <li>● 生貨票</li> <li>● 生貨票</li> <li>● 生貨票</li> <li>● 生貨票</li> <li>● 生貨票</li> <li>● 生貨</li> <li>● 生貨</li> <li>● 生貨</li> <li>● 生貨</li> <li>● 生貨</li> <li>● 生貨</li> <li>● 生貨</li> <li>● 日本(小)</li> <li>● 生貨</li> <li>● 日本(小)</li> <li>● 日本(小)</li> <li>● 日</li></ul> | <                                                                                                    |                                                                                                    | ቆ ወ 🛛 🕬 💷 5                                                                     | :01         |       |
|----------------------------------------------------------------------------------------------------|----------------------------------------------------------------------------------------------------|----------------------------------------------------------------------------------------------------|---------------------------------------------------------------------------------|-------------|-------|
| 1. 資料報事 > 2. 業時次 > 3. 中语是交  2. 英語 考 型送      世 一 一 一 一 一 一 一 一 一 一 一 一 一 一 一 一                                                                                                    |                                                                                                    | 投资者适                                                                                                    | 适当性分类 ×                                                                         | tial .      |       |
| 此                                                                                                    | 1.资                                                                                                    | □ 14 日本1000000000000000000000000000000000000                                                                                                    | 暑协议 > 3.申请提交                                                                    |             |       |
|                                                                                                    | 投资                                                                                                    | 皆类型选择                                                                                                    |                                                                                 |             |       |
| 下一步         副業用:         当家議院大于500万,或量近3年个人年均<br>8人大于500万,或量近3年个人年均<br>8人大于500万,或量近3年个人年均<br>8人、金融委員び回避12年;或金融高書;或<br>金融相关注册会计师;或律师资格。         上一、投资者风险测评问卷,完成后,点击下一步         2       投资者风险测评问卷,完成后,点击下一步         2       投资者风险测评问卷         ● E. 超过60岁       关闭         ○ E. 超过60岁       关闭         ○ E. 超过60岁       大闭         ○ A. 1-2人       多、3人人         ○ C. 5人以上       2. 您的最高学历是:         ○ A. 1-2人       B. 3-4人         ○ C. 5人以上       2. 您的最高学历是:         ○ A. 5以上       2. 您的最高学历是:         ○ A. 1-2人       B. 3-4人         ○ C. 5人以上       2. 您的最高学历是:         ○ A. 1-2人       B. 3-4人         ○ C. 大学本科       D. 初去交以上         ○ D. 御女書和       D. 前去交以上         ○ D. 御女書, 但有稳定收入的工作       E. 年身, 目前暫无稳定收入的工作         ○ L 单身, 但有稳定收入的工作       E. 单身, 目前暫无稳定收入的工作                                                                                                    |                                                                                                    | 普通投资者                                                                                                    | 专业投资者                                                                           |             |       |
| 温暖暖::       当該選擇专业投资者,需要提前准备如下材料         1.金融廣方大于500万,或最近3年个人年均       3.金融授政長規过2年;或金融高会員3+3         2.金融投资程历超过2年;或金融高会員3+3       金融高会員3+3         2.金融投资程历超过2年;或金融高会員3+3       金融高会員3+3         2.金融方大于500万,或最近3年个人年均       金融高会員3+3         2.金融资大于500万,或最近3年个人年均       金融高会員3+3         2.金融投资程历起过2+;或金融高会員3+3       金融高会員3+3         2.金融省2+2       金融高会員3+3         2.金融省2-2       金融高会員3+3         3.目       600/034         4.目2A       金知人         5.1       5.3         2.2.5000最高学历是:       4.12A         6.1-12A       5.3         7.1       6.1-2A         8.34A       5.5         9.5.34L       5.3         2.2.5000最高学历是:       4.3         9.1.542       5.3         2.0.542       5.3         2.0.5542       5.3         2.0.5542       5.3         3.0.552       6.3         9.1.542       7.3         9.1.542       7.3         9.1.542       7.3         9.1.6432       7.3         9.1.6432       7.3         9.1.6432       7.4         9.1.6432       7.4         9.1.9432 <td></td> <td><del>-</del>۲</td> <td>一步</td> <td></td> <td></td>                                                                                                    |                                                                                                    | <del>-</del> ۲                                                                                                    | 一步                                                                              |             |       |
| ************************************                                                                                                    | 温馨<br>割<br>当<br>注<br>章<br>1<br>、<br>金<br>ず<br>2<br>、<br>金<br>元<br>2<br>、<br>资<br>、<br>金<br>大<br>金<br>2<br>、<br>资<br>の<br>の<br>の<br>の<br>の<br>の<br>の<br>の<br>の<br>の<br>の<br>の<br>の<br>の<br>の<br>の<br>の<br>の | 程示:<br>注择专业投资者, {<br>注<br>融资产大于500万<br>。<br>就投资经历超过2<br>风险管理经历超过<br>引关注册会计师; !                                                                                                    | 需要提前准备如下材料<br>,或最近3年个人年均<br>年;或金融产品设计、<br>过2年;或金融高管;或<br>或律师资格。                 | 2           |       |
| <ul> <li>         接资者风险测评问卷         <ul> <li></li></ul></li></ul>                                                                                                    |                                                                                                    | 、投资者                                                                                                    | 风险测评问                                                                           | 卷,完成后,      | 点击下一步 |
| <ul> <li>○ B. 9005</li> <li>○ B. 9005</li> <li>○ F. 超过60岁</li> <li>21. 今后五年时间内,您的父母、配偶以及未成年子女等需负法定抚养和赡养义务的人数方:</li> <li>○ A. 1-2入</li> <li>○ B. 3-4入</li> <li>○ C. 5人以上</li> <li>22. 您的最高学历是:</li> <li>○ A.高中或以下</li> <li>○ B. 大学专科</li> <li>○ C. 大学本科</li> <li>○ D. 硕士及以上</li> <li>23. 您家庭的就业状况是</li> <li>○ A. 您与配偶均有稳定收入的工作</li> <li>○ B. 有配偶,其中一人有稳定收入的工作或者已退休</li> <li>○ D. 单身,但有稳定收入的工作</li> <li>○ E. 单身,目前暂无稳定收入的工作</li> <li>○ E. 单身,目前暂无稳定收入的工作</li> <li>○ F一步</li> </ul>                                                                                                    | <                                                                                                    | 投资者                                                                                                    | 百风险测评问卷                                                                         | 关闭          |       |
| <ul> <li>○ E. 超过60岁</li> <li>21. 今后五年时间内,您的父母、配偶以及未<br/>成年子女等需负法定抚养和赡养义务的人数<br/>为:</li> <li>○ A. 1-2人</li> <li>○ B. 3-4人</li> <li>○ C. 5人以上</li> <li>22. 您的最高学历是:</li> <li>○ A. 高中或以下</li> <li>○ B. 大学专科</li> <li>○ C. 大学本科</li> <li>○ D. 硕士及以上</li> <li>23. 您家庭的就业状况是</li> <li>○ A. 您与配偶均有稳定收入的工作</li> <li>○ B. 有配偶,其中一人有稳定收入的工作</li> <li>○ C. 有配偶,均没有稳定收入的工作或者已退休</li> <li>○ D. 单身,但有稳定收入的工作</li> <li>○ E. 单身,目前暂无稳定收入的工作</li> <li>○ F一步</li> </ul>                                                                                                    | $\cup$                                                                                                    | V. VI VV                                                                                                    |                                                                                 |             |       |
| <ul> <li>21. 今后五年时间内,您的父母、配偶以及未<br/>成年子女等需负法定抚养和赡养义务的人数<br/>方:</li> <li>A. 1-2人</li> <li>B. 3-4人</li> <li>C. 5人以上</li> <li>22. 您的最高学历是:</li> <li>A. 高中或以下</li> <li>B. 大学专科</li> <li>C. 大学本科</li> <li>D. 硕士及以上</li> <li>23. 您家庭的就业状况是</li> <li>A. 您与配偶均有稳定收入的工作</li> <li>B. 有配偶,其中一人有稳定收入的工作</li> <li>C. 有配偶,均没有稳定收入的工作或者已退休</li> <li>D. 单身,但有稳定收入的工作</li> <li>E. 单身,目前暂无稳定收入的工作</li> <li>E. 单身,目前暂无稳定收入的工作</li> </ul>                                                                                                    | 0                                                                                                    | E. 超过60岁                                                                                                    |                                                                                 |             |       |
| <ul> <li>A. 1-2人</li> <li>B. 3-4人</li> <li>C. 5人以上</li> <li>22. 您的最高学历是:</li> <li>A. 高中或以下</li> <li>B. 大学专科</li> <li>C. 大学本科</li> <li>D. 硕士及以上</li> <li>23. 您家庭的就业状况是</li> <li>A. 您与配偶均有稳定收入的工作</li> <li>B. 有配偶,其中一人有稳定收入的工作。</li> <li>C. 有配偶,均没有稳定收入的工作或者已退休</li> <li>D. 单身,但有稳定收入的工作</li> <li>E. 单身,目前暂无稳定收入的工作</li> <li>E. 单身,目前暂无稳定收入的工作</li> </ul>                                                                                                    | 21. <del>~</del><br>成年<br>为:                                                                                                    | 今后五年时间内<br>子女等需负法♡                                                                                                    | 9,您的父母、配偶<br>定抚养和赡养义务的                                                          | 引以及未<br>的人数 |       |
| <ul> <li>○ B. 34人</li> <li>○ C. 5人以上</li> <li>22. 您的最高学历是:</li> <li>○ A. 高中或以下</li> <li>○ B. 大学专科</li> <li>○ C. 大学本科</li> <li>○ D. 硕士及以上</li> <li>23. 您家庭的就业状况是</li> <li>○ A. 您与配偶均有稳定收入的工作</li> <li>○ B. 有配偶,其中一人有稳定收入的工作</li> <li>○ C. 有配偶,均没有稳定收入的工作或者已退休</li> <li>○ D. 单身,但有稳定收入的工作</li> <li>○ E. 单身,目前暂无稳定收入的工作</li> <li>○ E. 单身,目前暂无稳定收入的工作</li> </ul>                                                                                                    | $\bigcirc$                                                                                                    | A. 1-2人                                                                                                    |                                                                                 |             |       |
| <ul> <li>○ C. 5人以上</li> <li>22. 您的最高学历是:</li> <li>○ A. 高中或以下</li> <li>○ B. 大学专科</li> <li>○ C. 大学本科</li> <li>○ D. 硕士及以上</li> <li>23. 您家庭的就业状况是</li> <li>○ A. 您与配偶均有稳定收入的工作</li> <li>○ B. 有配偶,其中一人有稳定收入的工作</li> <li>○ C. 有配偶,均没有稳定收入的工作或者已退休</li> <li>○ D. 单身,但有稳定收入的工作</li> <li>○ E. 单身,目前暂无稳定收入的工作</li> <li>○ E. 单身,目前暂无稳定收入的工作</li> </ul>                                                                                                    | 0                                                                                                    |                                                                                                    |                                                                                 |             |       |
| <ul> <li>22. 您的最高学历是:</li> <li>A. 高中或以下</li> <li>B. 大学专科</li> <li>C. 大学本科</li> <li>D. 硕士及以上</li> <li>23. 您家庭的就业状况是</li> <li>A. 您与配偶均有稳定收入的工作</li> <li>B. 有配偶,其中一人有稳定收入的工作</li> <li>C. 有配偶,均没有稳定收入的工作或者已退休</li> <li>D. 单身,但有稳定收入的工作</li> <li>E. 单身,目前暂无稳定收入的工作</li> <li>下一步</li> </ul>                                                                                                    | $\cup$                                                                                                    | B. 3-4人                                                                                                    |                                                                                 |             |       |
| <ul> <li>A.高中或以下</li> <li>B.大学专科</li> <li>C.大学本科</li> <li>D.硕士及以上</li> <li>23.您家庭的就业状况是</li> <li>A.您与配偶均有稳定收入的工作</li> <li>B.有配偶,其中一人有稳定收入的工作</li> <li>C.有配偶,均没有稳定收入的工作或者已退休</li> <li>D.单身,但有稳定收入的工作</li> <li>E.单身,目前暂无稳定收入的工作</li> <li>F一步</li> </ul>                                                                                                    | $\bigcirc$                                                                                                    | B. 3-4人<br>C. 5人以上                                                                                                    |                                                                                 |             |       |
| <ul> <li>○ A. B + 300 I</li> <li>○ B. 大学专科</li> <li>○ C. 大学本科</li> <li>○ D. 硕士及以上</li> <li>23. 您家庭的就业状况是</li> <li>○ A. 您与配偶均有稳定收入的工作</li> <li>○ B. 有配偶,其中一人有稳定收入的工作</li> <li>○ C. 有配偶,均没有稳定收入的工作或者已退休</li> <li>○ D. 单身,但有稳定收入的工作</li> <li>○ E. 单身,目前暂无稳定收入的工作</li> <li>○ F-步</li> </ul>                                                                                                    | 0<br>22 f                                                                                                    | B. 3-4人<br>C. 5人以上<br>20的最高学历号                                                                                                    | 2 ·                                                                             |             |       |
| <ul> <li>○ C.大学本科</li> <li>○ D.硕士及以上</li> <li>23. 您家庭的就业状况是</li> <li>○ A. 您与配偶均有稳定收入的工作</li> <li>○ B. 有配偶,其中一人有稳定收入的工作</li> <li>○ C. 有配偶,均没有稳定收入的工作或者已退休</li> <li>○ D.单身,但有稳定收入的工作</li> <li>○ E.单身,目前暂无稳定收入的工作</li> <li>○ E.单身,目前暂无稳定收入的工作</li> </ul>                                                                                                    | 0<br>22. 1                                                                                                    | B. 3-4人<br>C. 5人以上<br>您的最高学历是                                                                                                    | ≞:                                                                              |             |       |
| <ul> <li>D. 硕士及以上</li> <li>23. 您家庭的就业状况是</li> <li>A. 您与配偶均有稳定收入的工作</li> <li>B. 有配偶,其中一人有稳定收入的工作</li> <li>C. 有配偶,均没有稳定收入的工作</li> <li>C. 有配偶,均没有稳定收入的工作</li> <li>E. 单身,但有稳定收入的工作</li> <li>E. 单身,目前暂无稳定收入的工作</li> </ul>                                                                                                    | 0<br>22.1<br>0                                                                                                    | B. 3-4人<br>C. 5人以上<br>您的最高学历题<br>A. 高中或以下                                                                                                    | <u>a</u> .                                                                      |             |       |
| <ul> <li>D. 项工及以上</li> <li>23. 您家庭的就业状况是         <ul> <li>A. 您与配偶均有稳定收入的工作</li> <li>B. 有配偶,其中一人有稳定收入的工作</li> <li>C. 有配偶,均没有稳定收入的工作或者已退休</li> <li>D. 单身,但有稳定收入的工作</li> <li>E. 单身,目前暂无稳定收入的工作</li> </ul> </li> <li>下一步</li> </ul>                                                                                                    | 0<br>22. f                                                                                                    | <ul> <li>B. 3-4人</li> <li>C. 5人以上</li> <li>欧的最高学历员</li> <li>A. 高中或以下</li> <li>B. 大学专科</li> <li>C. + 学本利</li> </ul>                                                                                                    | 2:                                                                              |             |       |
| <ul> <li>23. 巡家庭的就业状况差</li> <li>A. 您与配偶均有稳定收入的工作</li> <li>B. 有配偶,其中一人有稳定收入的工作</li> <li>C. 有配偶,均没有稳定收入的工作</li> <li>C. 有配偶,均没有稳定收入的工作</li> <li>D. 单身,但有稳定收入的工作</li> <li>E. 单身,目前暂无稳定收入的工作</li> </ul>                                                                                                    | 0<br>22. f                                                                                                    | <ul> <li>B. 3-4人</li> <li>C. 5人以上</li> <li>Stob最高学历员</li> <li>A. 高中或以下</li> <li>B. 大学专科</li> <li>C. 大学本科</li> <li>D. 硕士 取出上</li> </ul>                                                                                                    | ē:                                                                              |             |       |
| <ul> <li>A. 巡与配偶均有稳定收入的工作</li> <li>B. 有配偶,其中一人有稳定收入的工作</li> <li>C. 有配偶,均没有稳定收入的工作或者已退休</li> <li>D. 单身,但有稳定收入的工作</li> <li>E. 单身,目前暂无稳定收入的工作</li> </ul>                                                                                                    | 0<br>22. 1<br>0<br>0<br>0                                                                                                    | <ul> <li>B. 3-4人</li> <li>C. 5人以上</li> <li>这的最高学历長</li> <li>A. 高中或以下</li> <li>B. 大学专科</li> <li>C. 大学本科</li> <li>D. 硕士及以上</li> </ul>                                                                                                    | 2:                                                                              |             |       |
| <ul> <li>B. 有配偶,其中一人有稳定收入的工作</li> <li>C. 有配偶,均没有稳定收入的工作或者已退休</li> <li>D. 单身,但有稳定收入的工作</li> <li>E. 单身,目前暂无稳定收入的工作</li> </ul> 下一步 L 一 同 IIへが回込返せた 田                                                                                                    | ○<br>22. ft<br>○<br>○<br>○<br>23. ft                                                                                                    | <ul> <li>B. 3-4人</li> <li>C. 5人以上</li> <li>弦的最高学历長</li> <li>A. 高中或以下</li> <li>B. 大学专科</li> <li>C. 大学本科</li> <li>D. 硕士及以上</li> <li>弦家庭的就业状</li> </ul>                                                                                                    | ē:<br>代况是                                                                       |             |       |
| <ul> <li>C. 有配偶,均沒有稳定收入的工作或者已退休</li> <li>D. 单身,但有稳定收入的工作</li> <li>E. 单身,目前暂无稳定收入的工作</li> </ul> 下一步 L 一 同 II合 JIII にないたとす。 EI                                                                                                    | <ul> <li>22. ft</li> <li>0</li> <li>0</li> <li>0</li> <li>23. ft</li> <li>0</li> </ul>                                                                                                    | <ul> <li>B. 3-4人</li> <li>C. 5人以上</li> <li>您的最高学历長</li> <li>A. 高中或以下</li> <li>B. 大学专科</li> <li>C. 大学本科</li> <li>D. 硕士及以上</li> <li>您家庭的就业状</li> <li>A. 您与配偶均</li> </ul>                                                                                                    | ■:<br>「<br>、<br>、<br>、<br>、<br>、<br>、<br>、<br>、<br>、<br>、<br>、<br>、<br>、        |             |       |
| <ul> <li>D. 单身,但有稳定收入的工作</li> <li>E. 单身,目前暂无稳定收入的工作</li> <li>下一步</li> </ul>                                                                                                    | 0<br>22. f<br>0<br>0<br>0<br>23. f                                                                                                    | <ul> <li>B. 3-4人</li> <li>C. 5人以上</li> <li>Standard C. 5人以上</li> <li>A. 高中或以下</li> <li>B. 大学专科</li> <li>C. 大学本科</li> <li>D. 硕士及以上</li> <li>25. 双度的就业状</li> <li>A. 您与配偶均</li> <li>B. 有配偶,其</li> </ul>                                                                                                    | <b>〕:</b><br><b>1)<br/>行况是</b><br>有稳定收入的工作<br>中一人有稳定收入的3                        | 工作          |       |
| E. 单身,目前暂无稳定收入的工作       下一步                                                                                                    | ○<br>22. ft<br>○<br>○<br>○<br>23. ft<br>○<br>○<br>○<br>(休                                                                                                    | <ul> <li>B. 3-4人</li> <li>C. 5人以上</li> <li>Strong Content of Content of Cont</li></ul> | 2:<br><b>代况是</b><br>有稳定收入的工作<br>中一人有稳定收入的工作<br>没有稳定收入的工作                        | 工作<br>或者已退  |       |
|                                                                                                    | ○<br>22. f<br>○<br>○<br>○<br>23. f<br>○<br>○<br>○<br>○<br>○<br>○<br>○<br>○<br>○<br>○                                                                                                    | <ul> <li>B. 3-4人</li> <li>C. 5人以上</li> <li>20. 5人以上</li> <li>20. 5人以上</li> <li>20. 5人以上</li> <li>21. 5人以上</li> <li>22. 5人以上</li> <li>23. 5人以上</li> <li>24. 5人以上</li> <li>25. 5人以上</li> <li>25. 5人以上</li> <li>26. 5人以上</li> <li>27. 5人以上</li> <li>27. 5人以上</li> <li>28. 5人以上</li> <li>29. 5人以上</li> <li>20. 5人以上</li> <li>20. 5人以上</li> <li>21. 5人以上</li> <li>21. 5人以上</li> <li>21. 5人以上</li> <li>21. 5人以上</li> <li>21. 5人以上</li> <li>21. 5人以上</li> <li>21. 5人以上</li> <li>22. 5人以上</li> <li>23. 5人以上</li> <li>23. 5人以上</li> <li>24. 5人以上</li> <li>25. 5人以上</li> <li>25. 5人以上</li> <li>26. 5人以上</li> <li>27. 5人以上</li> <li>27.</li></ul>  | 2:<br><b>代况是</b><br>有稳定收入的工作<br>中一人有稳定收入的工作<br>没有稳定收入的工作<br>稳定收入的工作             | 工作          |       |
|                                                                                                    | 〇<br>22. f<br>〇<br>〇<br>〇<br>23. f<br>〇<br>〇<br>〇<br>〇<br>〇<br>〇<br>〇<br>〇                                                                                                    | <ul> <li>B. 3-4人</li> <li>C. 5人以上</li> <li>3. 高中或以下</li> <li>B. 大学专科</li> <li>C. 大学本科</li> <li>D. 硕士及以上</li> <li>3. 您与配偶均</li> <li>B. 有配偶,其</li> <li>C. 有配偶,均</li> <li>D. 单身,但有:</li> <li>E. 单身,目前</li> </ul>                                                                                                    | 2:<br><b>1)</b><br>有稳定收入的工作<br>中一人有稳定收入的工作<br>没有稳定收入的工作<br>稳定收入的工作<br>暂无稳定收入的工作 | 工作          |       |
|                                                                                                    | ○<br>22. £<br>○<br>○<br>23. £<br>○<br>○<br>()<br>()<br>○<br>()<br>○<br>()<br>○<br>()<br>○<br>()<br>○<br>()<br>○<br>(                                                                                       | <ul> <li>B. 3-4人</li> <li>C. 5人以上</li> <li>Strain Content of Content of Cont</li></ul> | 2:<br>大況是<br>有稳定收入的工作<br>中一人有稳定收入的工作<br>没有稳定收入的工作<br>穩无稳定收入的工作<br>暂无稳定收入的工作     | 工作<br>或者已退  |       |

| Sal                                  | <b>ゆ</b> の10                                                                                                    | 88% 💷 5:02 |
|--------------------------------------|----------------------------------------------------------------------------------------------------|------------|
| <                                    | 风险测评结果                                                                                                    | 关闭         |
| 1.资料报1                               | <b>审 →</b> 2.签署协议 → 3.申                                                                                                    | 请提交        |
| 20                                   | 40 60                                                                                                    | 80         |
|                                      | /                                                                                                    | 100        |
|                                      | ·····                                                                                                    |            |
| 尊敬的投资<br>分为61分,                      | 8者,您所填写的风险承受能力<br>您属于 <b>"C4风险能力投资者</b> "                                                                                                    | 力问卷得       |
| C1、C2型<br>C3型: 挡<br>C4、C5型<br>权、金融期1 | <ul> <li>         · 投资者仅可购买相关资管         ·         ·   资者仅可开立商品期货账户;         ·         ·   投资者可开立商品期货、         ·         ·   投资者可开立商品期货、         ·         ·         ·</li></ul> | 产品;<br>商品期 |
|                                      | 下一步                                                                                                    |            |
|                                      | 重新测证                                                                                                    |            |

十三、账户类型选择,商品期货开户选择上海\大连\郑州\商品交易所;客户若在中国金融交易所、上海国际能源交易中心开过户,这里可以一并勾选开通;

| <sup>46</sup> .ıı <b>l</b> |       |                      | <b>☞ ⓒ ፤□</b> ፤88% | ✓ 1 5:03 |
|----------------------------|-------|----------------------|--------------------|----------|
| <                          |       | 账户类型选择               | <u>x</u>           | 关闭       |
| 1.资                        | 料报审   | > 2.签署协议             | > 3.申请排            | 是交       |
| 商品期                        | 明货    |                      |                    |          |
| 0                          | 上海期货药 | 交易所                  |                    |          |
| 0                          | 大连商品到 | 交易所                  |                    |          |
| 0                          | 郑州商品3 | 交易所                  |                    |          |
| 金融期                        | 胡货    |                      |                    |          |
| $\bigcirc$                 | 中国金融3 | 交易所-交易               |                    |          |
| 原油期                        | 明货    |                      |                    |          |
| $\bigcirc$                 | 上海国际能 | 能源交易中心               |                    |          |
|                            |       | 下一步                  |                    |          |
|                            |       |                      |                    |          |
|                            |       |                      |                    |          |
|                            |       |                      |                    |          |
|                            |       |                      |                    |          |
|                            |       |                      |                    |          |
|                            | 上海国际制 | ≌源交易中心<br><b>下一步</b> |                    |          |

十四、阅读协议,所有协议须全部看完,方可点击下一步;

| <sup>46</sup> .ııl                                                                                        |                                                                                                    | Ტ ՙ◯ ፤□፤ 88% 💌                                                                                 | 0 5:03                     |
|----------------------------------------------------------------------------------------------------|----------------------------------------------------------------------------------------------------|------------------------------------------------------------------------------------------------|----------------------------|
| <                                                                                                    | 阅读协议                                                                                                    |                                                                                                | 关闭                         |
| 1.资料报审                                                                                                    | > 2.签署协议                                                                                                    | > 3.申请提交                                                                                       | X                          |
| 客户须知<br>一、户其机合子。<br>不定。<br>中<br>之。<br>中<br>之。<br>中<br>之。<br>中<br>之。<br>中<br>之。<br>中<br>之。<br>中<br>之。<br>中 | 的开户条件<br>事期货交易主体资。<br>年满十八周岁、具<br>的、合法的身份开<br>。名为全人的身份开<br>。名子记证或三证<br>税务登记还及其他有<br>。<br>签署<br>必须由客户本人名<br>办理开户手续。<br>组织等机构客户开<br>、签署开户文件。 | (格的自然人、)<br>有完全民事行;<br>一户。客户须保;<br>一个。客户须保;<br>一个的一个领别。<br>一个的一个资料的真实;<br>一个的,可委托;<br>一个的,可委托; | 法 为 证、一性 不 代户人 能 资组社、 得 理的 |
| 八                                                                                                    | 、                                                                                                    | 会托10年(7月)<br>合法、有效的                                                                            | 户 的<br>开户<br>惊中            |
| <sup>特殊单位各户开</sup><br>心和各期货交易<br>三、客户须知晓<br>(一)知晓期货交<br>客户应当知晓从                                           | 户的,应当遵守中<br>所关于特殊单位客<br>的事项<br>易风险<br>事期货交易具有风                                                                                             | 回期员巾场监<br>户开户的规定。<br>1险,全面评估                                                                   | <sup>控甲</sup><br>自身        |
| < 我已阅读并                                                                                                   | 并同意 以上所有协                                                                                                    | 议和业务规则内                                                                                        | 内容                         |
|                                                                                                    | (16) 下一步                                                                                                    |                                                                                                |                            |

十五、点击开始视频通话,进行视频验证;

|                                                  | 46<br>46.11                                                |                                                                 | ♚ ൫ ┇☐┇88% 🕖 5:03                |
|--------------------------------------------------|------------------------------------------------------------|-----------------------------------------------------------------|----------------------------------|
| <complex-block></complex-block>                  | <                                                          | 视频验证                                                            | 关闭                               |
| <image/> <complex-block></complex-block>         | 1.资料报审                                                     | > 2.签署协议                                                        | > 3.申请提交                         |
| 伊加初始通道、     市本部本部本部本部本部本部本部本部本部本部本部本部本部本部本部本部本部本 | <b>次</b><br>光线充足                                           | <b>二</b><br>工作日                                                 | <b>三</b> 名<br>相关证件               |
| <text></text>                                    |                                                            | 开始视频通话                                                          | £                                |
|                                                  | 您将和客服人员<br>行身份确认。<br>若当前排即<br>进行预约;预<br>定时间段,您不<br>先为您接通视频 | 员进行视频通话,客<br>从人数过多,您也<br>约视频可预约明日<br>至预约时间段内登<br>预。 <u>预约视频</u> | 雨点击"预约视频"<br>起近30日内的指<br>录开户云,可优 |

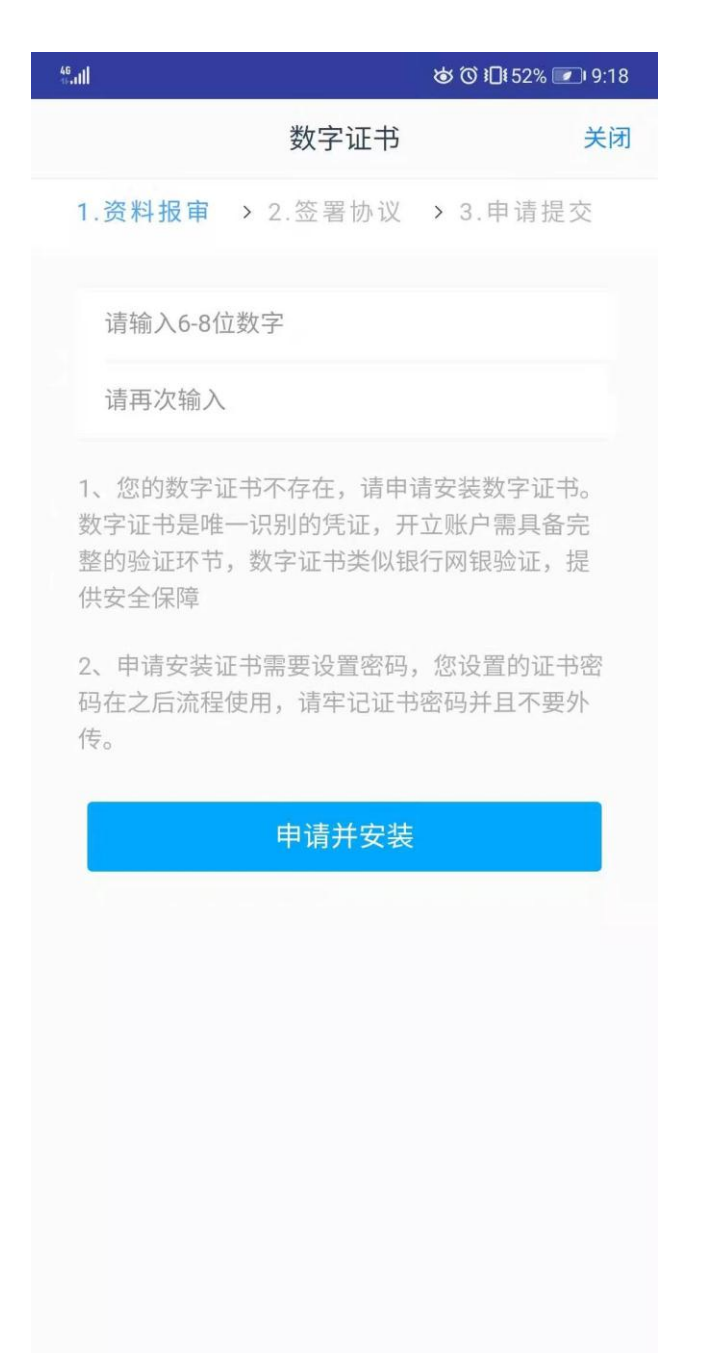

十七、签署协议,每一份协议都须点开阅读后,勾选我已阅读并同意以上所有协议业务规则和内容,点击签署协议并输入证书密码确认;

| 46<br>45.01     | ᲒᲐ ๅᲐ ឆ្11 22% 💌 9:19                                    |
|-----------------|----------------------------------------------------------|
| 签署协议            | 关闭                                                       |
| 1.资料报审 > 2.签署协议 | > 3.申请提交                                                 |
| 请阅读相关协议         |                                                          |
| 《客户须知》          | >                                                        |
| 《期货交易风险说明书》     | >                                                        |
| 《前海期货期货经纪合同》    | >                                                        |
| 《产品或者服务风险等级名录》  | >                                                        |
| 《前海期货有限公司开户提示文话 | >                                                        |
| 《手续费收取标准》       | >                                                        |
| 《期货市场投资者适当性风险揭示 | ⇒ (书) (书) (书) (书) (日) (日) (日) (日) (日) (日) (日) (日) (日) (日 |
| 《个人数字责任证书》      | >                                                        |
| 《普通投资者适当性匹配意见告知 | ]书》 >                                                    |
| 《关于期货交易的特别提示与注意 | §事项》 >                                                   |

✓ 我已阅读并同意以上所有协议和业务规则内容

签署协议

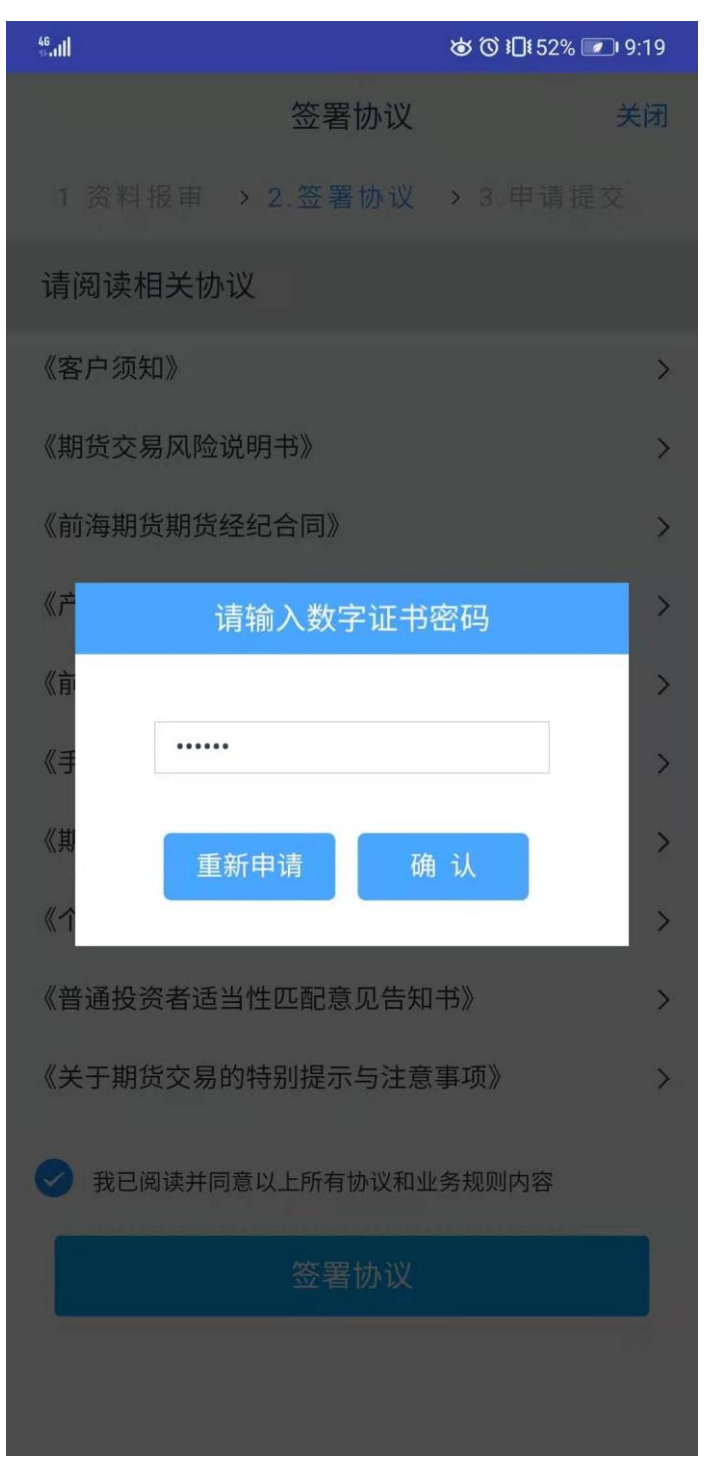

十八、回访问卷,客户根据自身实际情况,进行勾选后,点击下一步;

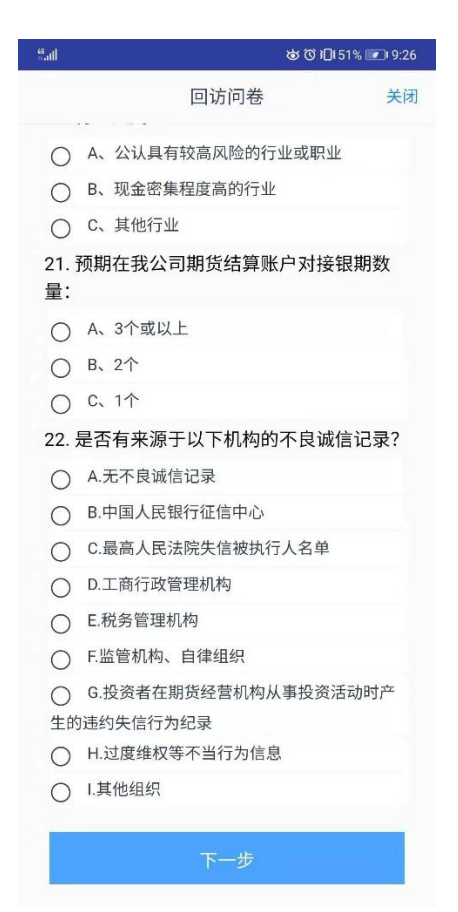

十九、申请提交,在线开户完成;

| 46<br>18-11                                                                       | tinii & © i∏t 50% 💌 9:2t |      |
|-----------------------------------------------------------------------------------|--------------------------|------|
|                                                                                   | 申请提交                     | 关闭   |
|                                                                                   | <b>没</b> 成功,审核中          |      |
| 尊敬的王晓东先生,您的期货开户申请已成功提交!请在下<br>一交易时间或收到通知短信后登录网上开户系统查看。如有<br>疑问请拨打客服热线:4006869368。 |                          |      |
| 资金账号                                                                              |                          |      |
| 结算银行                                                                              |                          | 交通银行 |
| 上海期货交易                                                                            | 所                        | 受理中  |
| 大连商品交易                                                                            | 所                        | 受理中  |
| 郑州商品交易                                                                            | 所                        | 受理中  |

5秒后 返回我的业务